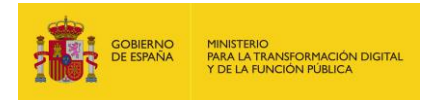

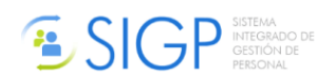

# **GUÍA RÁPIDA**

# **PETICIÓN DE VACANTES DE PROCESOS SELECTIVOS**

La petición de vacantes de procesos selectivos se realiza a través de la sede Funciona en el siguiente enlace:

## https://sede.funciona.gob.es

Una vez se ha accedido a la sede Funciona, se ha de acceder al espacio "Mis servicios de RRHH", que dará acceso al Sistema Integrado de Gestión de Personal.

| Funciona 🕞                                                                                                    |                                                                                                    | Contacto   Mapa Web   Acerca de Funciona<br>  Bienvenidos   Benvinguts   Benvidos   Ongi Etorri                                |
|----------------------------------------------------------------------------------------------------|----------------------------------------------------------------------------------------------------|----------------------------------------------------------------------------------------------------|
| Sede Funciona Bienvenidos a F<br>empleados públ                                                                                             | unciona, el portal del empleado al servicio de las AA.PP. Aquí<br>icos.                                                                              | podrá acceder a servicios electrónicos de interés para los                                                                     |
| Aquí encontrará<br>) ¿Qué es Funciona?<br>) Preguntas frecuentes sobre Funciona<br>) Sistemas de firma aceptados<br>) Catálogo de Servicios | Mis Retribuciones<br>Consulte toda la información<br>relacionada con sus<br>retribuciones en los últimos 6<br>años.                                  | Mis servicios de<br>RR.HH.<br>Nombramientos, Reingresos,<br>Compatibilidades, Formación,<br>Acción Social, Planes de<br>Viaje. |
| Mi Expediente<br>Aquí encontrará información<br>general sobre su expediente<br>personal y documentos<br>registrales.                        | Mis Notificaciones<br>Consulte sus comunicaciones<br>y notificaciones, tanto<br>realizadas como pendientes.                                          | Plan de Pensiones<br>Consulte todos los datos<br>económicos de su plan de<br>pensiones.                                        |
| Consulta de<br>Documentos por CSV<br>Acceda a los documentos<br>firmados electrónicamente.                                                  | Destacados<br>• Agencia Española de Protección de Datos<br>• Sede electrónica del Punto de Acceso General<br>• Orden de Creación de la Sede Funciona |                                                                                                    |
| © Funciona - Todos los derechos reservados                                                                                                  |                                                                                                    | W3C WAI-AA<br>NCAG 2.0 Accesibilidad Aviso Legal                                                                               |

Una vez dentro del menú del Autoservicio de Recursos Humanos, se debe seleccionar la opción de <u>Procesos</u> <u>Selectivos</u>:

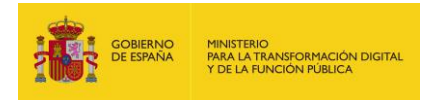

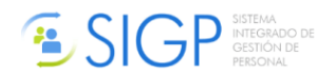

|                                                                                                    | ¢¢                                                                                        |
|----------------------------------------------------------------------------------------------------|-------------------------------------------------------------------------------------------|
| Inicio Información Solicitudes de Recursos Humanos                                                                                                    |                                                                                           |
| Inicio 🕨 Portal SSE                                                                                                    | 1                                                                                         |
| Mis datos                                                                                                    | Solicitudes de Recursos Humanos                                                           |
| Mis datos personales                                                                                                    | Acción social                                                                             |
| Datos de familiares                                                                                                    |                                                                                           |
|                                                                                                    | <ul> <li>Certificados de servicios previos / prestados / P5 / derechos pasivos</li> </ul> |
| Información general                                                                                                    | <ul> <li>Compatibilidades</li> </ul>                                                      |
| Centro de atención a usuarios                                                                                                    | <ul> <li>Comunicación de curso o titulación a RCP</li> </ul>                              |
| Consulta CSV                                                                                                    | <ul> <li>Concurso méritos</li> </ul>                                                      |
|                                                                                                    | <ul> <li>Convocatoria libre designación</li> </ul>                                        |
|                                                                                                    | <ul> <li>Evaluación del desempeño</li> </ul>                                              |
|                                                                                                    | ➢ Formación                                                                               |
| and the second state of the second state of th | Jubilación                                                                                |
| Contraction of the second second seco | <ul> <li>Nombramientos</li> </ul>                                                         |
|                                                                                                    | Procesos selectivos                                                                       |
| and the second second se                                                                                                    | <ul> <li>Regularización / cambio de situación administrativa</li> </ul>                   |
|                                                                                                    | Reingresos                                                                                |
|                                                                                                    |                                                                                           |
|                                                                                                    | W3C MAR 2.0                                                                               |

#### Y dentro del mismo, *Funcionarios*:

|   | Procesos selectivos                                                                                    |
|---|----------------------------------------------------------------------------------------------------|
|   | Funcionarios                                                                                           |
|   | ➤ Laborales                                                                                            |
|   | 🗊 Plantilla para petición de vacantes                                                                  |
|   | <ul> <li>Documentos asociados a procesos selectivos</li> </ul>                                         |
|   | 搅 Manual de ayuda                                                                                      |
| P |                                                                                                    |
|   | rocesos selectivos                                                                                     |
|   | rocesos selectivos<br>Solicitud a puestos de funcionarios                                              |
|   | rocesos selectivos<br>Solicitud a puestos de funcionarios<br>Mis solicitudes a puestos de funcionarios |

Solicitud a puestos de funcionarios  $\rightarrow$  Para iniciar una solicitud

*Mis solicitudes a puestos de funcionarios*  $\rightarrow$  **Para recuperar una solicitud iniciada o para consultar una solicitud ya presentada.** 

Adjuntar documentación a puestos de funcionarios  $\rightarrow$  Para adjuntar documentación que se requiera en base a instrucciones indicadas en la convocatoria.

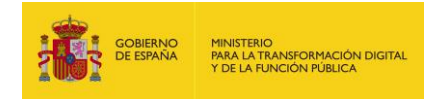

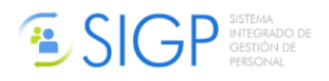

A continuación, se mostrarán listadas las convocatorias cuya solicitud de puestos tenga pendiente el interesado. Se accederá a las mismas pulsando sobre el **botón Editar**, situado a la derecha:

| GOBIERNO<br>DE ESPAÑA          | SIGP SIGP SISTEMA<br>GESTIGADO DE<br>GESTIGADO E<br>PERSONAL |                                             | Coni                                         | acto Mapa web Cerrar sesión |
|--------------------------------|--------------------------------------------------------------|---------------------------------------------|----------------------------------------------|-----------------------------|
| Inicio Información             | Autoservicio de Recursos Humanos                             |                                             |                                              | Ayuda                       |
| Inicio 🕨 Procesos selectivos 🕨 | Solicitud de puestos de funcionario                          |                                             | <u>*</u>                                     | ARIIFVF VAMGAIZJN, QHWSWDPM |
| Solicitud de pu                | iestos de funcionario                                        |                                             |                                              |                             |
| Grupo / Subgrupo               | Cuerpo / Escala                                              | Ministerio                                  | Centro gestor                                | Fecha fin solic             |
| GRUPO C, SUBGRUPO<br>1         | C.TEC. AUX. DE INFORMATICA ADMON.<br>ESTADO                  | MINISTERIO DE HACIENDA Y FUNCION<br>PUBLICA | INSTITUTO NACIONAL DE ADMINISTRAC<br>PUBLICA | NON 🕑                       |
| Volver                         |                                                              |                                             |                                              |                             |
| © Funciona - Todos los de      | erechos reservados                                           |                                             | WSC WAI-AA<br>WCAG 2.0                       | Accesibilidad Aviso legal   |

La solicitud de puestos puede realizarse de cuatro formas distintas:

**1**. Grabando directamente el <u>orden del puesto</u> solicitado bajo cada prioridad:

| GOBIEF           |                       |                   | MA<br>GRADO DE   |                      |                     |               |     | Contacto M | lapa web   Cerrar  |
|------------------|-----------------------|-------------------|------------------|----------------------|---------------------|---------------|-----|------------|--------------------|
| <b>THE ESP</b>   |                       | GESTI<br>PERSO    | IÓN DE<br>DNAL   |                      |                     |               |     |            | Func               |
| io Informa       | ción Autosei          | rvicio de Recurso | s Humanos        |                      |                     |               |     |            | A                  |
| Procesos selecti | vos ♦ Solicitud de pu | estos             |                  |                      |                     |               |     | <b>.</b>   | 4JOKJ UHBJLAQ, JJJ |
| licitud de       | puestos               |                   |                  |                      |                     |               |     |            |                    |
| atos solicitud   | Datos persona         | les               |                  |                      |                     |               |     |            |                    |
| ✓ Datos proce    | eso selectivo         |                   |                  |                      |                     |               |     |            |                    |
| ∨ Búsqueda d     | le puestos            |                   |                  |                      |                     |               |     |            |                    |
| ✓ Añadir pues    | sto                   |                   |                  |                      |                     |               |     |            |                    |
| 🗸 Eliminar pu    | esto                  |                   |                  |                      |                     |               |     |            |                    |
| ✓ Prioridades    | de 1 a 100            |                   |                  |                      |                     |               |     |            |                    |
| Cualquier acc    | ión manual que d      | genere huecos en  | blanco en las ca | sillas se aiustará a | al seleccionar el l | ootón Guardar |     |            |                    |
|                  |                       | J                 |                  | ,,,,,                |                     |               |     |            |                    |
| 001              | 002                   | 003               | 004              | 005                  | 006                 | 007           | 008 | 009        | 010                |
| 1                | 87                    | 156               |                  |                      |                     |               |     |            |                    |
| <b>e</b>         | ۵ 🗓                   | ۵ 💼               | •                | ۵ 🗓                  | ۵ 🛍                 | ۵ 🗓           | ۵ 🗓 | ۵ 🗓        | ۵ 🛍                |
| 011              | 012                   | 013               | 014              | 015                  | 016                 | 017           | 018 | 019        | 020                |
|                  |                       |                   |                  |                      |                     |               |     |            |                    |
|                  | <b>A m</b>            | <b>(1)</b>        | <b>(1)</b>       | <b>()</b>            | <b>(1)</b>          | <b>(1)</b>    | 🔿 m | 🔿 m        |                    |

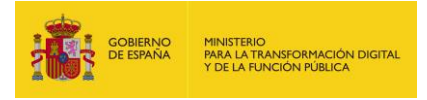

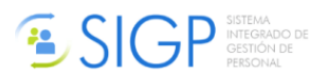

# **2.** Grabando el orden del puesto en la siguiente prioridad disponible en el epígrafe *Añadir Puesto*:

| TOTAL STATE THE REPORT                                                                                                    | Datos persona                                                 | ales                                               |                         |                             |                                           |                             |                                                                 |                                                                 |     |
|----------------------------------------------------------------------------------------------------|---------------------------------------------------------------|----------------------------------------------------|-------------------------|-----------------------------|-------------------------------------------|-----------------------------|-----------------------------------------------------------------|-----------------------------------------------------------------|-----|
| itos soncitud                                                                                                    | Dutos persone                                                 |                                                    |                         |                             |                                           |                             |                                                                 |                                                                 |     |
| ✓ Datos proc                                                                                                    | eso selectivo                                                 |                                                    |                         |                             |                                           |                             |                                                                 |                                                                 |     |
| / Búsqueda (                                                                                                    | de puestos                                                    |                                                    |                         |                             |                                           |                             |                                                                 |                                                                 |     |
| <ul> <li>Añadir aus</li> </ul>                                                                                                    | et a                                                          |                                                    |                         |                             |                                           |                             |                                                                 |                                                                 |     |
| r Anadir pue                                                                                                    | isto                                                          |                                                    |                         | P. N. 1                     |                                           |                             |                                                                 |                                                                 |     |
| rden del pues                                                                                                    | to en el anexo                                                | Orden                                              | le prioridad en la      | solicitud                   |                                           |                             |                                                                 |                                                                 |     |
|                                                                                                    |                                                               | 4                                                  |                         |                             | Añadir                                    |                             |                                                                 |                                                                 |     |
|                                                                                                    | /                                                             | Ý                                                  |                         |                             |                                           |                             |                                                                 |                                                                 |     |
| ∕ Eliminar pu                                                                                                    | iesto                                                         |                                                    |                         |                             |                                           |                             |                                                                 |                                                                 |     |
|                                                                                                    |                                                               | i                                                  |                         |                             |                                           |                             |                                                                 |                                                                 |     |
|                                                                                                    |                                                               | 1                                                  |                         |                             |                                           |                             |                                                                 |                                                                 |     |
| <ul> <li>Prioridades</li> </ul>                                                                                                    | s de 1 a 100                                                  |                                                    |                         |                             |                                           |                             |                                                                 |                                                                 |     |
| <ul> <li>Prioridades</li> <li>Cualquier action</li> </ul>                                                                                                    | s <b>de 1 a 100</b><br>ción manual que g                      | genere huecos er                                   | i blanco en las ca      | sillas se ajustará a        | al seleccionar el b                       | ootón Guardar               |                                                                 |                                                                 |     |
| Prioridades Cualquier action                                                                                                    | s <b>de 1 a 100</b><br>ción manual que g                      | genere huecos er                                   | blanco en las ca        | sillas se ajustará a        | al seleccionar el b                       | ootón Guardar               |                                                                 |                                                                 |     |
| <ul> <li>Prioridades</li> <li>Cualquier act</li> <li>001</li> </ul>                                                                                                    | s de 1 a 100<br>ción manual que<br>002                        | genere huecos er<br>003                            | blanco en las ca<br>004 | sillas se ajustará a<br>005 | al seleccionar el b<br>006                | ootón Guardar<br><b>007</b> | 008                                                             | 009                                                             | 010 |
| <ul> <li>Prioridades</li> <li>Cualquier act</li> <li>001</li> <li>1</li> </ul>                                                                                                    | s de 1 a 100<br>ción manual que<br>002<br>87                  | genere huecos er                                   | blanco en las ca        | sillas se ajustará a        | al seleccionar el b                       | ootón Guardar               | 008                                                             | 009                                                             | 010 |
| <ul> <li>Prioridade:</li> <li>Cualquier act</li> <li>001</li> <li>1</li> <li>① ①</li> </ul>                                                                                                    | s de 1 a 100<br>ción manual que s<br>002<br>87<br>@ 11        | genere huecos tr<br>003<br>156<br>() ()            | blanco en las ca        | sillas se ajustará a        | al seleccionar el b                       | ootón Guardar               | 008                                                             | 009                                                             | 010 |
| <ul> <li>Prioridade:</li> <li>Cualquier acc</li> <li>001</li> <li>1</li> <li>1</li> <li< td=""><td>s de 1 a 100<br/>ción manual que o<br/>002<br/>87<br/>@ 10<br/>012</td><td>genere huecos er<br/>003<br/>156<br/>@ 11<br/>013</td><td>blanco en las ca</td><td>sillas se ajustará a</td><td>al seleccionar el b<br/>006<br/>@ 11<br/>016</td><td>ootón Guardar</td><td>008<br/>@ 11<br/>018</td><td>009<br/>@ 11<br/>019</td><td>010</td></li<></ul> | s de 1 a 100<br>ción manual que o<br>002<br>87<br>@ 10<br>012 | genere huecos er<br>003<br>156<br>@ 11<br>013      | blanco en las ca        | sillas se ajustará a        | al seleccionar el b<br>006<br>@ 11<br>016 | ootón Guardar               | 008<br>@ 11<br>018                                              | 009<br>@ 11<br>019                                              | 010 |
| Prioridade:          Cualquier acc         001         1         @ II         011                                                                                                    | s de 1 a 100<br>ción manual que a<br>002<br>87<br>@ 11<br>012 | genere huecos er<br>003<br>156<br>(*)<br>13<br>013 | olanco en las ca        | sillas se ajustará a        | al seleccionar el b<br>006<br>© 11<br>016 | ootón Guardar               | 008<br>()<br>()<br>()<br>()<br>()<br>()<br>()<br>()<br>()<br>() | 009<br>()<br>()<br>()<br>()<br>()<br>()<br>()<br>()<br>()<br>() | 010 |

**3.** Accediendo al detalle de los puestos ofertados en una convocatoria a través del botón **<u>Buscar</u>**, dentro del epígrafe *Búsqueda de Puestos*:

| Solicitud de p  | uestos           |        |           |           |          |
|-----------------|------------------|--------|-----------|-----------|----------|
| Datos solicitud | Datos personales |        |           |           |          |
| ✓ Datos proceso | o selectivo      |        |           |           |          |
| ∨ Búsqueda de   | puestos          |        |           |           |          |
| Ministerio      | Centro gestor    | Unidad | Provincia | Localidad | $\frown$ |
|                 |                  |        |           |           | Buscar   |

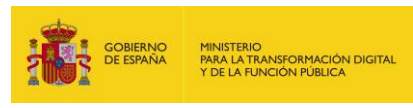

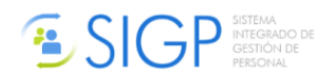

Pulsando sobre el **botón Añadir** situado junto a un puesto, este puesto se incorporará automáticamente a la solicitud en el orden correspondiente (siguiente prioridad):

|      | Orden                              | Puesto                              | Ministerio                                                                            | Centro gestor                                   | Unidad                                      | Provincia | Localidad   |
|------|------------------------------------|-------------------------------------|---------------------------------------------------------------------------------------|-------------------------------------------------|---------------------------------------------|-----------|-------------|
| (    | Y                                  | 3227445 - JEFE / JEFA DE<br>SECCION | MINISTERIO DE HACIENDA Y<br>FUNCION PUBLICA                                           | INTERVENCION GRALADMON.<br>DEL ESTADO           | I.D. MINISTERIO SANIDAD, SERV.<br>SOC.E IG. | MADRID    | MADRID      |
| 2    | 2                                  | 4145952 - JEFE / JEFA DE<br>SECCION | MINISTERIO DE HACIENDA Y<br>FUNCION PUBLICA                                           | INTERVENCION GRALADMON.<br>DEL ESTADO           | OFICINA NACIONAL DE<br>AUDITORIA            | MADRID    | MADRID      |
|      | 3                                  | 4446241 - JEFE / JEFA DE<br>SECCION | MINISTERIO DE HACIENDA Y<br>FUNCION PUBLICA                                           | INTERVENCION GRALADMON.<br>DEL ESTADO           | OFICINA NACIONAL DE<br>AUDITORIA            | MADRID    | MADRID      |
|      | 4                                  | 2900492 - EXPERTO /<br>EXPENTA      | MINISTERIO DE HACIENDA Y<br>FUNCION PUBLICA                                           | INTERVENCION GRALADMON.<br>DEL ESTADO           | OFICINA NACIONAL DE<br>CONTABILIDAD         | MADRID    | MADRID      |
|      | 5                                  | 4678901 - EXPERTO /<br>EXPERIA      | MINISTERIO DE HACIENDA Y<br>FUNCION PUBLICA                                           | INTERVENCION GRALADMON.<br>DEL ESTADO           | OFICINA NACIONAL DE<br>CONTABILIDAD         | MADRID    | MADRID      |
|      | ualquier<br>00<br>1<br>2<br>2<br>1 | acción manual que genere            | huecos en blanco en las casillas se a<br>003 004 00<br>009 00 004 00<br>009 00 004 00 | justará al seleccionar el botón Guar<br>5<br>10 | dar                                         |           |             |
|      | ۵                                  | ۵ 🛍 🛛                               |                                                                                       |                                                 |                                             |           |             |
|      |                                    |                                     |                                                                                       |                                                 |                                             |           |             |
| Vo   | lver                               |                                     | Ver documento                                                                         | Lista prioridades Guardar                       |                                             | S         | guiente →   |
| © Fu | nciona - 1                         | Fodos los derechos reservados       |                                                                                       |                                                 | W3C WAG 2.0 Acces                           | sibilidad | Aviso legal |

**4.** A través de carga de peticiones mediante fichero\* Excel. Para ello se dispone de la plantilla necesaria para la carga como opción de menú:

Plantilla para petición de vacantes

# \*Opción recomendada en caso de tener que cumplimentar muchos puestos.

Una vez descargada la plantilla se rellena en la primera columna el orden de prioridad en el que se solicita la plaza y en la segunda columna el número de orden de la vacante que se solicita el anexo de vacantes publicado:

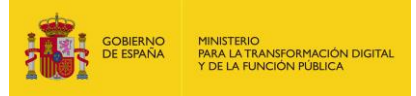

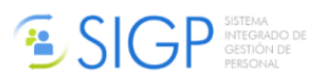

|            | А                  | В                   |
|------------|--------------------|---------------------|
| 1          | ORDEN DE PRIORIDAD | ORDEN EN EL PROCESO |
| 2          |                    |                     |
| 3          |                    |                     |
| 4          |                    |                     |
| 5          |                    |                     |
| 6          |                    |                     |
| 7          |                    |                     |
| 8          |                    |                     |
| 9          |                    |                     |
| 10         |                    |                     |
| 11         |                    |                     |
| 12         |                    |                     |
| 13         |                    |                     |
| 14         |                    |                     |
| 15         |                    |                     |
| 16         |                    |                     |
| 17         |                    |                     |
| 18         |                    |                     |
| 19         |                    |                     |
| 20         |                    |                     |
| 21         |                    |                     |
| 22         |                    |                     |
| 23         |                    |                     |
| 24         |                    |                     |
| 25         |                    |                     |
| I <b>-</b> | VACANTES_PS        | Hoja2 / Hoja3 / 🔁 / |
|            |                    |                     |

Para la carga del fichero se accederá a la sección de carga desde plantilla y se desplegará. A través del icono informativo colocando encima el ratón se mostrarán instrucciones para la carga.

✓ Carga de Petición de plazas desde fichero (plantilla)

Se seleccionará el fichero Excel para la carga mediante el botón Examinar y se ejecutará automáticamente la carga de petición de vacantes en los campos habilitados en la pantalla según el orden de prioridad. Tanto si se producen errores como si el proceso de carga es satisfactorio se mostrará la información en el campo *"Mensajes de error"*.

| ∨ Carga de Petición de plazas desde fichero (plantilla) 🕄      |                          |
|----------------------------------------------------------------|--------------------------|
| Adjuntar solo documentos en formato Excel (xls y xlsx). Tamaño | o máximo de fichero 2MB. |
| Anexar plantilla de petición de vacantes                       | Examinar                 |
|                                                                |                          |
| Mensajes de error                                              |                          |
|                                                                |                          |
|                                                                |                          |
|                                                                |                          |
|                                                                |                          |
|                                                                |                          |

**Nota**: La carga desde fichero plantilla sobrescribirá la información ya incluida en prioridades o una carga previa realizada.

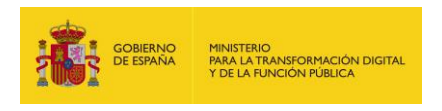

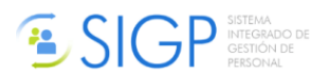

**Añadir puesto intercalado**  $\rightarrow$  Se puede modificar el orden de los puestos ya grabados, sin tener que modificar entero el listado. Esta opción permite añadir puestos intercalándolos.

| ✓ Búsqueda de puestos        |                                    |        |  |  |  |
|------------------------------|------------------------------------|--------|--|--|--|
| ✓ Añadir puesto              | ✓ Añadir puesto                    |        |  |  |  |
| ✓ Añadir puesto intercalado  |                                    |        |  |  |  |
| Orden del puesto en el anexo | Orden de prioridad en la solicitud |        |  |  |  |
| 1                            | 1678                               | Añadir |  |  |  |
| ✓ Eliminar puesto            |                                    |        |  |  |  |
| ✓ Prioridades de 1 a 100     |                                    |        |  |  |  |
| ✓ Prioridades de 101 a 200   |                                    |        |  |  |  |
| ✓ Prioridades de 201 a 300   |                                    |        |  |  |  |
| ✓ Prioridades de 301 a 400   |                                    |        |  |  |  |
| ✓ Prioridades de 401 a 500   |                                    |        |  |  |  |
| ✓ Prioridades de 501 a 600   |                                    |        |  |  |  |
| ✓ Prioridades de 601 a 700   |                                    |        |  |  |  |
| ✓ Prioridades de 701 a 800   |                                    |        |  |  |  |

### Mediante el botón Ver Documento es posible previsualizar la solicitud en curso:

| MINISTERIO DE<br>HACIENDA Y<br>FUNCION PUBLICA                                                                              | OFERTA DE EMPLEO PÚBLICO 2019<br>C.TEC. AUX. DE<br>INFORMATICA ADMON. ESTADO<br>( TURNO LIBRE )                                   |
|----------------------------------------------------------------------------------------------------|----------------------------------------------------------------------------------------------------|
|                                                                                                    | PETICION DE PUESTOS QUE SE OFERTAN                                                                                                |
| PRIMER APELLIDO                                                                                                    | SEGUNDO APELLIDO NOMBRE                                                                                                    |
| ARIIFVF                                                                                                    | VAMGAIZJN QHWSWDPM                                                                                                    |
| D.N.I.<br>02850256                                                                                                    | N° ORDEN PROCESO SELECTIVO N° PÁGINA                                                                                              |
| DESTINOS ESPECÍFICOS POR ORD                                                                                                | EN DE PREFERENCIA                                                                                                    |
| PUESTO N°         PUESTO N°           1         0         1         2         3           8         9         10         10 | PUESTO N°       PUESTO N°       PUESTO N°       PUESTO N°         4       5       6       7         11       12       13       14 |
|                                                                                                    |                                                                                                    |

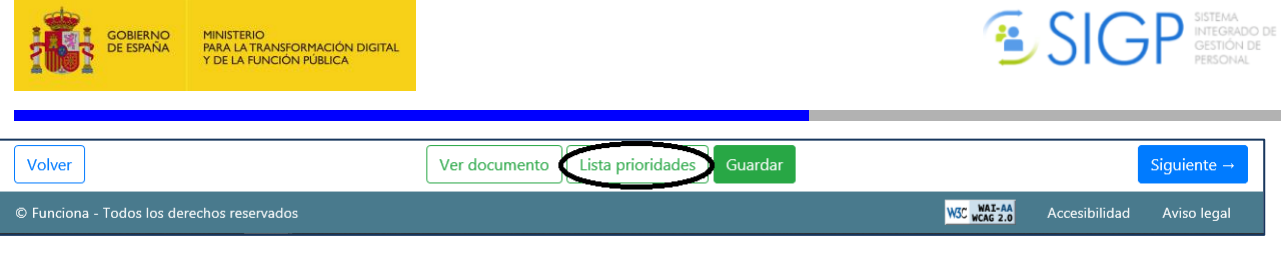

A través del botón Lista de Prioridades es posible visualizar el detalle de los puestos solicitados:

| 1       3227445       JEFE DE SECCION C       MINISTERIO DE HACIENDA Y       INTERVENCION GRALADMON. DEL       I.D. MINISTERIO SANIDAD, SERV.       MADRID       MADRID       MADRID         2       4145952       JEFE DE SECCION B       MINISTERIO DE HACIENDA Y       INTERVENCION GRALADMON. DEL       OFICINA NACIONAL DE       MADRID       MADRID       MADRID       MADRID         3       4446241       JEFE DE SECCION B       MINISTERIO DE HACIENDA Y       INTERVENCION GRALADMON. DEL       OFICINA NACIONAL DE       MADRID       MADRID       MADRID         4       2906492       JEFE DE SECCION B       MINISTERIO DE HACIENDA Y       INTERVENCION GRALADMON. DEL       OFICINA NACIONAL DE       MADRID       MADRID         5       4678901       JEFE DE SECCION B       MINISTERIO DE HACIENDA Y       INTERVENCION GRALADMON. DEL       OFICINA NACIONAL DE       MADRID       MADRID         5       4678901       JEFE DE SECCION B       MINISTERIO DE HACIENDA Y       INTERVENCION GRALADMON. DEL       OFICINA NACIONAL DE       MADRID       MADRID         5       4678901       JEFE DE SECCION B       MINISTERIO DE HACIENDA Y       INTERVENCION GRALADMON. DEL       OFICINA NACIONAL DE       MADRID       MADRID         5       4678901       JEFE DE SECCION B       MINISTERIO DE HACIENDA Y       INTERVENCION GRALADMON. D                                                                                 | Prioridad | ld.Puesto | Descripción puesto | Ministerio                                  | Centro gestor                         | Unidad                                      | Provincia | Localida |
|----------------------------------------------------------------------------------------------------|-----------|-----------|--------------------|---------------------------------------------|---------------------------------------|---------------------------------------------|-----------|----------|
| 22       4145952       JEFE DE SECCION B       MINISTERIO DE HACIENDA Y<br>FUNCION PUBLICA       INTERVENCION GRALADMON. DEL<br>ESTADO       OFICINA NACIONAL DE<br>AUDITORIA       MADRID       MADRID       MADRID         33       4446241       JEFE DE SECCION B       MINISTERIO DE HACIENDA Y<br>FUNCION PUBLICA       INTERVENCION GRALADMON. DEL<br>ESTADO       OFICINA NACIONAL DE<br>AUDITORIA       MADRID       MADRID       MADRID       MADRID         4       2906492       JEFE DE SECCION B       MINISTERIO DE HACIENDA Y<br>FUNCION PUBLICA       INTERVENCION GRALADMON. DEL<br>ESTADO       OFICINA NACIONAL DE<br>AUDITORIA       MADRID       MADRID       MADRID         5       4678901       JEFE DE SECCION B<br>FUNCION PUBLICA       MINISTERIO DE HACIENDA Y<br>FUNCION PUBLICA       INTERVENCION GRALADMON. DEL<br>ESTADO       OFICINA NACIONAL DE<br>CONTABILIDAD       MADRID       MADRID         5       4678901       JEFE DE SECCION B<br>FUNCION PUBLICA       MINISTERIO DE HACIENDA Y<br>FUNCION PUBLICA       INTERVENCION GRALADMON. DEL<br>ESTADO       OFICINA NACIONAL DE<br>CONTABILIDAD       MADRID       MADRID                                                                                                    | 1         | 3227445   | JEFE DE SECCION C  | MINISTERIO DE HACIENDA Y<br>FUNCION PUBLICA | INTERVENCION GRALADMON. DEL<br>ESTADO | I.D. MINISTERIO SANIDAD, SERV.<br>SOC.E IG. | MADRID    | MADRIE   |
| 33       4446241       JEFE DE SECCION B       MINISTERIO DE HACIENDA Y       INTERVENCION GRALADMON. DEL OFICINA NACIONAL DE AUDITORIA       MADRID       MADRID       MA                                                                                                    | 2         | 4145952   | JEFE DE SECCION B  | MINISTERIO DE HACIENDA Y<br>FUNCION PUBLICA | INTERVENCION GRALADMON. DEL<br>ESTADO | OFICINA NACIONAL DE<br>AUDITORIA            | MADRID    | MADRIE   |
| 4       2906492       JEFE DE SECCION B       MINISTERIO DE HACIENDA Y<br>FUNCION PUBLICA       INTERVENCION GRALADMON. DEL OFICINA NACIONAL DE<br>ESTADO       OFICINA NACIONAL DE<br>CONTABILIDAD       MADRID       MADRID       MADRID         5       4678901       JEFE DE SECCION B       MINISTERIO DE HACIENDA Y<br>FUNCION PUBLICA       INTERVENCION GRALADMON. DEL OFICINA NACIONAL DE<br>ESTADO       OFICINA NACIONAL DE<br>CONTABILIDAD       MADRID       MADRID         Volver                                                                                                    | 3         | 4446241   | JEFE DE SECCION B  | MINISTERIO DE HACIENDA Y<br>FUNCION PUBLICA | INTERVENCION GRALADMON. DEL<br>ESTADO | OFICINA NACIONAL DE<br>AUDITORIA            | MADRID    | MADRIE   |
| 4678901     JEFE DE SECCION B     MINISTERIO DE HACIENDA Y     INTERVENCION GRALADMON. DEL OFICINA NACIONAL DE<br>ESTADO     OFICINA NACIONAL DE<br>CONTABILIDAD     MADRID     MADRID     MADRID       Volver     Volver <td>l i</td> <td>2906492</td> <td>JEFE DE SECCION B</td> <td>MINISTERIO DE HACIENDA Y<br/>FUNCION PUBLICA</td> <td>INTERVENCION GRALADMON. DEL<br/>ESTADO</td> <td>OFICINA NACIONAL DE<br/>CONTABILIDAD</td> <td>MADRID</td> <td>MADRIE</td> | l i       | 2906492   | JEFE DE SECCION B  | MINISTERIO DE HACIENDA Y<br>FUNCION PUBLICA | INTERVENCION GRALADMON. DEL<br>ESTADO | OFICINA NACIONAL DE<br>CONTABILIDAD         | MADRID    | MADRIE   |
| Volver                                                                                                    | 5         | 4678901   | JEFE DE SECCION B  | MINISTERIO DE HACIENDA Y<br>FUNCION PUBLICA | INTERVENCION GRALADMON. DEL<br>ESTADO | OFICINA NACIONAL DE<br>CONTABILIDAD         | MADRID    | MADRI    |
|                                                                                                    | Volver    |           |                    |                                             |                                       |                                             |           |          |
|                                                                                                    |           |           |                    |                                             |                                       |                                             |           |          |

| Volver                                     | Ver documento | Siguiente →                                      |
|--------------------------------------------|---------------|--------------------------------------------------|
| © Funciona - Todos los derechos reservados |               | W3C WAT-AA<br>WCAG 2.0 Accesibilidad Aviso legal |
|                                            |               |                                                  |

El botón <u>Guardar</u> permite guardar la información incorporada en la solicitud hasta el momento, siendo posible retomar su tramitación posteriormente.

| Volver                                     | Ver documento Lista prioridades Guardar | Siguiente →                                     |
|--------------------------------------------|-----------------------------------------|-------------------------------------------------|
| © Funciona - Todos los derechos reservados |                                         | W3C WAI-AA<br>WGC 2.0 Accesibilidad Aviso legal |

Por último, el botón <u>Siguiente</u> da acceso a la pantalla de Datos Personales del solicitante:

| Dicitud de pu          | estos<br>atos personales |                  |                 |                                    |
|------------------------|--------------------------|------------------|-----------------|------------------------------------|
| ✓ Datos personale      | 25                       |                  |                 |                                    |
| Nombre                 | Primer apellido          | Segundo apellido | Documento       | Fecha de nacimiento                |
| QHWSWDPM               | ARIIFVF                  | VAMGAIZJN        | D.N.I. 02850256 | 21-02-1959                         |
| ∨ Datos de contac      | to                       |                  |                 |                                    |
| Correo electrónico     |                          | Teléfono fijo    | Teléfo          | ono móvil                          |
| sigp.pre@correo.gob.es |                          |                  |                 |                                    |
|                        |                          |                  |                 | $\sim$                             |
| olver                  |                          | Ver documento    | ades Guardar    | Firmar y envi                      |
| unciona - Todos los de | rechos reservados        |                  |                 | W3C WAT-AA Accesibilidad Aviso leg |

Una vez finalizada la solicitud, se pulsará sobre **<u>Firmar y Enviar</u>** que comenzará el proceso de firma no criptográfica FNC.

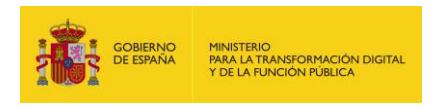

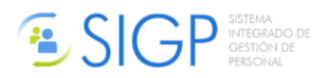

🔓 🛱

## Una vez firmada y, por tanto, finalizada la tramitación de la solicitud, ésta quedará en estado Presentada:

# Mis solicitudes a procesos selectivos de funcionario Fecha solicitud Grupo / Subgrupo Cuerpo / Escala Estado 22-11-2018 GRUPO A, SUBGRUPO 1 C.SUP.SIST. Y TECNOLOG.INFORM.ADMON.EST. Presentada Image: Comparison of the second of the second of the sec